# **Controls and indicators**

| Controls and indi |                                                                                                    |                                                                                                    |
|-------------------|----------------------------------------------------------------------------------------------------|----------------------------------------------------------------------------------------------------|
| cators            | (1) - (2) - (3) - (3) |                                                                                                    |
|                   | (4) -                                                                                                    |                                                                                                    |
|                   |                                                                                                    |                                                                                                    |
|                   | (1)                                                                                                    | Display<br>showing values, settings and menus                                                                                                    |
|                   |                                                                                                    | Monitoring and status LEDs                                                                                                    |
|                   | (2)                                                                                                    | <ul> <li>General status LED (red)</li> <li>on steady,</li> <li>if a status message is being displayed on the monitor</li> <li>if the process of feeding energy into the grid is interrupted</li> <li>while error handling (the inverter waits for an acknowledgement or for an error to be rectified)</li> </ul>                                                                                   |
|                   | (3)                                                                                                    | <ul> <li>Startup LED (orange)</li> <li>on steady if</li> <li>the inverter is in its automatic startup or self-test phase (as soon after sunrise as the solar modules are delivering sufficient power)</li> <li>the inverter has been switched to standby mode in the setup menu (= feed-ing energy into the grid switched off manually)</li> <li>the inverter software is being updated</li> </ul> |
|                   | (4)                                                                                                    | <ul> <li>Operating status LED (green)</li> <li>on steady,</li> <li>if the PV system is working correctly after the inverter's automatic startup phase</li> <li>all the time while energy is being fed into the grid</li> </ul>                                                                                                    |
|                   |                                                                                                    | Function keys - allocated different functions depending on the selection:                                                                                                    |
|                   | (5)                                                                                                    | 'Left/up' key<br>for navigating to the left and up                                                                                                    |
|                   | (6)                                                                                                    | 'Down/right' key<br>for navigating down and to the right                                                                                                    |
|                   | (7)                                                                                                    | 'Menu/Esc' key<br>for switching to the menu level<br>for quitting the Setup menu                                                                                                    |
|                   | (8)                                                                                                    | 'Enter' key for confirming a selection                                                                                                    |

The keys are capacitive, and any exposure to water can impair their function. Wipe the keys dry with a cloth if necessary to ensure optimum functionality.

**Display** Power for the display comes from the mains voltage. Depending on the setting selected in the Setup menu, the display can be kept on all day.

**IMPORTANT!** The display on the inverter is not a calibrated measuring device. A slight inaccuracy in comparison with the energy meter used by the energy supply company is intrinsic to the system. A calibrated meter will be needed to calculate the bills for the energy supply company.

|                 | Menu item                                 |
|-----------------|-------------------------------------------|
| AC Output Power | Parameter declaration                     |
| 1759            | Display of values, units and status codes |
| t + +           | Function key functions                    |

Display areas in display mode

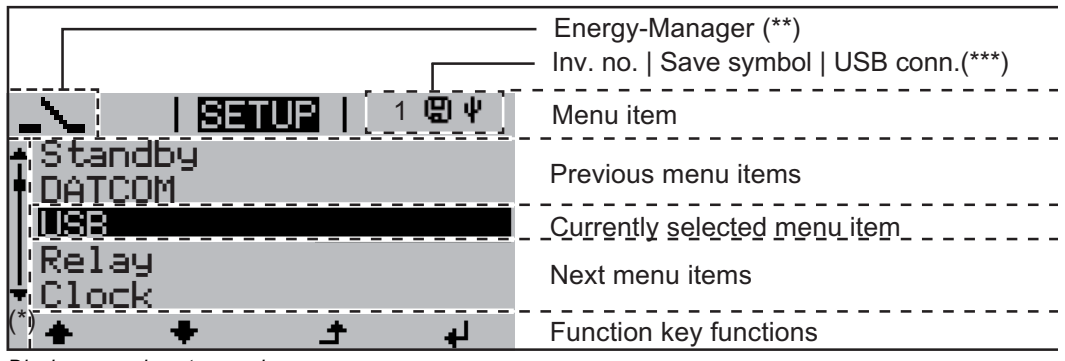

Display areas in setup mode

- (\*) Scroll bar
- (\*\*) The Energy Manager symbol is displayed when the Energy Manager function is activated
- (\*\*\*) Inv. no. = Inverter DATCOM number, Save symbol - appears briefly while set values are being saved, USB connection - appears if a USB stick has been connected

# The menu level

| Activate display<br>backlighting                                                      | <ul> <li>Press any key</li> <li>The display backlighting is activated.</li> <li>There is an option under 'Display Settings' in the SETUP menu to set the display backlighting so that it is on all the time or off all the time.</li> </ul>                                                                                                    |  |  |  |  |
|---------------------------------------------------------------------------------------|----------------------------------------------------------------------------------------------------|--|--|--|--|
|                                                                                       |                                                                                                    |  |  |  |  |
| Automatic deacti-<br>vation of display<br>backlighting /<br>choose 'NOW'<br>menu item | <ul> <li>If no key is pressed for 2 minutes,</li> <li>the display backlighting switches off automatically and the inverter goes to the 'NOW' menu item (assuming the display backlighting is set to automatic).</li> <li>The selection of the 'NOW' menu item can happen from any position on the menu level with the exception of the item 'Standby' on the Setup menu.</li> <li>The amount of energy currently fed in is displayed.</li> </ul> |  |  |  |  |
| Open menu level                                                                       | AC Output Power<br>2359 w                                                                                                    |  |  |  |  |
|                                                                                       | The display switches to the menu level                                                                                                    |  |  |  |  |

# The NOW, LOG and GRAPH menu items

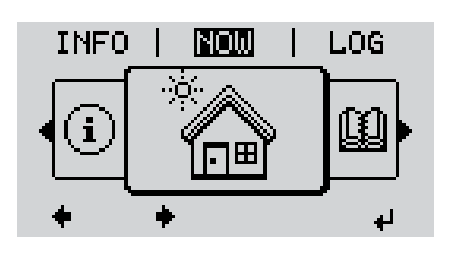

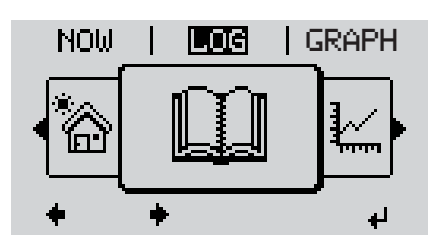

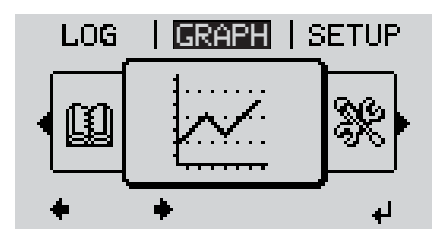

**NOW** (Displays real-time values)

LOG (Data recorded today, during the current calendar year and since the inverter was first commissioned)

#### GRAPH

Day characteristic displays a plot showing the power output during the day. The time axis is scaled automatically.

Press the 'Back' key to remove the display

# Values displayed<br/>in the NOW and<br/>LOG menu items Values displayed in the NOW menu item: Output power [W] Output power [W] Grid voltage (V) Output current (A) Grid frequency (Hz) Solar voltage (V) Solar current (A) Solar current (A) Time Time on the inverter or in the Fronius Solar Net ring Date Date

Date on the inverter or in the Fronius Solar Net ring

#### Values displayed in the LOG menu item:

(for today, during the current calendar year and since the inverter was first commissioned)

Energy fed in (kWh, MWh) Energy fed into the grid over the period in question

There may be discrepancies with values displayed on other measuring instruments because of differences in measuring methods. As far as adding up the energy fed in is concerned, the only binding display values are those produced by the calibrated measuring device provided by the electricity supply company.

Max. output power (W)

Largest amount of power fed into the grid during the period in question

Yield

Amount of money earned during the period in question (currency can be selected in the Setup menu)

Like the energy supplied figure, the yield figure may also exhibit discrepancies with other measured values.

The 'Setup Menu' section explains how to select a currency and charge rate. The factory setting depends on the respective country setup.

CO2 savings (g / kg)

 $\text{CO}_2$  emissions saved during the period in question

The value for  $CO_2$  savings depends on the power station facilities and corresponds to the  $CO_2$  emissions that would be released when generating the same amount of energy. The factory setting is 0.53 kg / kWh (source: DGS – Deutsche Gesellschaft für Sonnenenergie e.V. (German Society for Solar Energy)

Max. AC Grid Voltage (V) Highest AC grid voltage measured during the period in question

Max. PV Array Voltage (V)

Highest PV array voltage measured during the period in question

Operating Hours

Length of time the inverter has been working (HH:MM).

**IMPORTANT!** A prerequisite for the correct display of day and year values is that the time is set correctly.